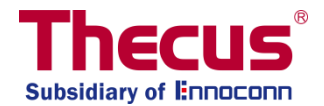

# Benutzerhandbuch zur Scale-Out-Funktionalität

### Wichtig:

- 1. Der Client-Modus ist der Standardmodus.
- 2. Sobald auf dem System die Serverfunktion der Scale-Out-Funktion aktiviert ist, werden alle anderen Dienste gestoppt.
- 3. Es wird empfohlen, nur identische HDD Modelle in einem NAS zu verwenden.
- 4. Wenn Auto-Management aktiviert ist, stellen Sie sicher, dass die Standby-Größe des Brick-Volumes gleich oder größer wie/als die Größe des beschädigten Volumens ist.
- 5. Es wird empfohlen, mindestens zwei Scale-Out Systeme zu verwenden, um einen Single Point of Failure zu vermeiden (dies hängt auch von der Replica-Einstellung ab).
- 6. Beim Zurücksetzen eines Scale-Out-Servers werden alle Daten gelöscht.
- 7. "Brick" bedeutet Speichervolumen im Kontext dieser Anleitung, beispielsweise eine Festplatte oder ein formatiertem RAID 1, etc.
- 8. Auch wenn theoretisch eine Scale-Out Verbindung kann über das Internet mit dem Einsatz von VPNs realisiert werden kann, empfehlen wir die Verwendung in einer lokalen Netzwerkumgebung mit mindestens einem Gigabit Bandbreite.

## Inhaltsverzeichnis

| Allgemeine Erklärung von Scale-Out                 | 3  |
|----------------------------------------------------|----|
| Erste Schritte und Scale-Out Client-Rolle          | 3  |
| Aktivieren der Scale-Out-Serverrolle               | 5  |
| Speicher-Pool                                      | 6  |
| Volumes                                            | 10 |
| Volume-Expansion und Reparatur                     | 15 |
| Auto-Management                                    | 18 |
| Scale-Out Stoppen                                  | 18 |
| Scale-Out Zurücksetzen                             | 19 |
| Erstellen Sie einen freigegebenen Scale-Out Ordner | 19 |
| Unterstützung                                      | 22 |

# Allgemeine Erklärung von Scale-Out

Die Scale-Out-Funktion ermöglicht es, Volumenkapazität durch das Verbinden zahlreicher unabhängiger Thecus NAS-Systeme im gleichen Netzwerk-Subnetz dynamisch zu erweitern. Der bemerkenswerteste Vorteil bezüglich der Thecus Scale-Out-Funktion ist, dass die Auswirkungen der Erweiterung minimal sind. Zusätzliche Kapazität wird nahtlos integriert und die Daten werden automatisch auf die neue Speicherkapazität verteilt. Auch einzelne Laufwerke in bestehenden NAS können dem Scale-Out Verbund leicht hinzugefügt werden.

Da auch die Daten über verschiedene Geräte verteilt sind, wird die Redundanz von RAID-Systemen in vielen Fällen obsolet, da Scale-Out Systemredundanz über Geräte hinweg bietet (mit der Anzahl der Kopien wählbar), mit dem zusätzlichen Vorteil, dass Daten sogar noch zugänglich sind, auch wenn ein ganzes NAS ausfällt.

Scale-Out beruht auf einer Client-Server-Architektur und erfordert in der Regel mindestens zwei Thecus NAS-Systeme. Eines fungiert als Client und das andere als Server.

Um zu verstehen, wie Scale-Out funktioniert und wie leicht es einzurichten ist, lassen Sie uns systematisch die die unten aufgeführten Schritte durchlaufen.

Die Scale-Out-Funktion kann unter der "Storage" Kategorie im "Einstellungen" Panel ausgewählt werden.

### **Erste Schritte und Scale-Out Client-Rolle**

In diesem Beispiel werden das Thecus N2810, N5810PRO und N12910SAS für die Eirichtung und die tatsächliche Nutzung verwendet. Das N5810PRO wird als Scale-Out-Client dienen und die anderen 2 Einheiten als Scale-Out-Server fungieren.

Um ein Scale-Out-Server zu werden, muss der Benutzer ein Volumen erstellt haben, das ein RAID über mehrere Festplatten oder eine einzelne Festplatte (als JBOD eingerichtet) sein kann (diese Erstellungsfunktionen finden Sie im RAID-Menü des OS). Das RAID-Volume kann durch die Standard-Erstellungsprozedur (siehe die Bedienungsanleitung) erstellt werden oder durch die Aktivierung von "Auto Management", welche sich in den erweiterten Einstellungen befindet. Für dieses Beispiel haben wir zuvor ein Volumen erstellt. Im Folgenden finden Sie einen Screenshot des RAID-Erstellung Menüs, der den Volume-Status zeigt, in unserem Fall ein JBOD über zwei Platten.

| Setting Panel            |   |
|--------------------------|---|
| <b>Q</b> Function Search |   |
| Control                  |   |
| Privilege                | • |
| Storage                  |   |
| 🛍 Disk & Raid            |   |
| iscsi                    |   |
| 🔘 ISO Mount              |   |
| 🍗 Disk Clone and Wipe    |   |
| Scale Out                |   |
| Services                 | ۳ |
| Backup                   |   |

| Setting Panel     |   |            |          |        |            |                          |        |           | ×       |
|-------------------|---|------------|----------|--------|------------|--------------------------|--------|-----------|---------|
| Q Function Search |   | RAID Disk  | Spin Dov | n Disl | k Security |                          |        |           |         |
| Control           | ٠ | Create     |          |        |            |                          |        |           |         |
| Privilege         | ٣ | RAID Name  | Status   | Level  | Disk       | Capacity                 | FILe S | ESCK Time | ESCK St |
| Storage           |   |            | Guida    | Lorer  | Disk       | Capacity                 | 1110 0 | roortime  | 100100  |
| 😳 Disk & Raid     |   | 1N2810scV1 | Healthy  | JBOD   | 1          | 0.00% 0.03GB / 1859.59GB | xfs    |           |         |
| iscsi             |   | 1N2810scV2 | Healthy  | JBOD   | 2          | 0.00% 0.03GB/928.55GB    | xfs    |           |         |
| ISO Mount         |   |            |          |        |            |                          |        |           |         |

Die System IP-Adresse wird benötigt, um Scale-Out Client eine Verbindung herstellen zu lassen. Die IP-Adresse. Die Beispielsystem IP für dieses Gerät ist 172.16.65.143.

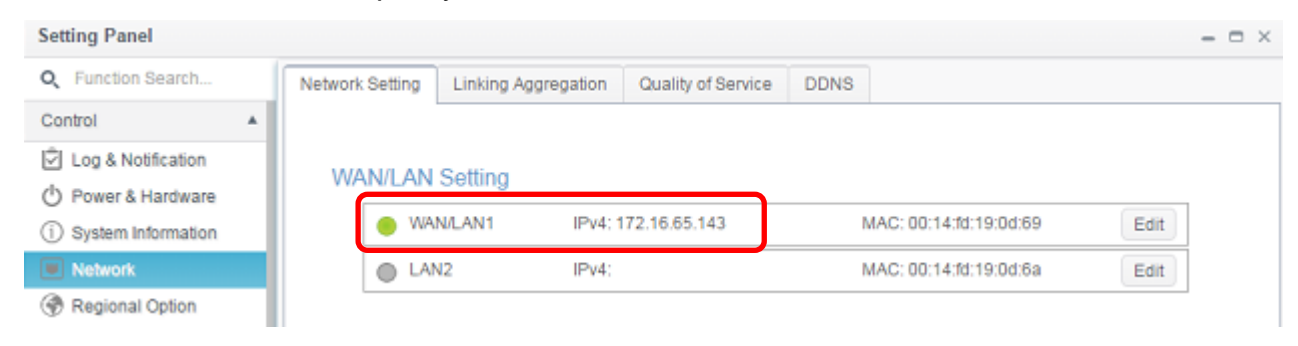

Jetzt können wir die funktionale Scale-Out Rolle für diesen Kandidaten einstellen. Die Scale-Out-Funktionen können unter der "Storage" Kategorie gefunden werden. Klicken Sie auf Scale-Out und der Einstellungsbildschirm wird wie folgt angezeigt. Die Standardrolle von Scale-Out ist der Client-Modus.

| Setting Panel          |                                                                                                    |                                                                         | - • ×   | odmin |
|------------------------|----------------------------------------------------------------------------------------------------|-------------------------------------------------------------------------|---------|-------|
| Q Function Search      | Scale Out Settings                                                                                 |                                                                         |         | aumin |
| Control                |                                                                                                    |                                                                         |         |       |
| 🖄 Log & Notification   | Scale Out Settings                                                                                 |                                                                         |         |       |
| O Power & Hardware     |                                                                                                    |                                                                         |         |       |
| (i) System Information | Status                                                                                             | Deactivated                                                             |         |       |
| Network                | Role                                                                                               | Client                                                                  |         |       |
| Regional Option        | Cluster Password                                                                                   |                                                                         |         |       |
| S External Device      | Sunc E-mail Notification                                                                           | Ours E mail Matification Catiling 2                                     |         |       |
| Monitor                | Sync E-man Notincation                                                                             | Sync E-mail Nonicason Setting                                           |         |       |
| Firmware Setting       | Start Scale Out Reset Scale Out                                                                    |                                                                         |         |       |
| Privilege +            |                                                                                                    |                                                                         |         |       |
| Storage 🔺              | Description<br>1. Scale Out provides horizontal storage expansion                                  | ansion. Its structure consists of "peer", "brick" and "volume". We have | C       |       |
| 🛍 Disk & Raid          | designated a NAS to be a peer, a RAID as a t                                                       | prick, and multiple bricks to form a volume. Compared to traditional "S | Scale   |       |
| ISCSI                  |                                                                                                    |                                                                         |         |       |
| ISO Mount              | <ol> <li>After activate Scale Out NAS role will be se<br/>create Storage space(Volume).</li> </ol> | rver, server can add NAS(peer) to cluster, user RAID(brick) on NAS 1    | 0       |       |
| 🍗 Disk Clone and Wipe  | 3. If you want to access file with Volume, you I                                                   | have to create share folder and pick mount volume option then input     | Server  |       |
| Scale Out              | IP and volume name After mount success you<br>this NAS role is client.                             | I can access volume via share folder. When Scale Out status is 'dead    | tivate" |       |
| N.H                    |                                                                                                    |                                                                         |         |       |

# Aktivieren der Scale-Out-Serverrolle

Der Standardmodus von Scale-Out ist Client-Modus. Um eine Serverrolle auswählen, folgt die Eingabe eines Passworts in "Cluster-Passwort". Dann klicken Sie auf die "Start Scale-Out" -Taste. Dieses Cluster Passwort wird von unseren Server Elementen verwendet, um einander zu erkennen und sie von anderen Scale-Out-Gruppen zu unterscheiden.

Sobald die Scale-Out-Serverrolle erstellt wurde, wird sich das System automatisch ausloggen. Bitte melden Sie sich erneut an, und da nun die Scale-Out-Server aktiviert wurde, werden Sie feststellen, dass viele Funktionen deaktiviert wurden (wie iSCSI, Samba, afp ftp, etc.). Wenn sie nun auf die Scale-Out-Einstellungen-Seite gehen, werden Sie feststellen, dass des Status Scale-Out auf die "Server" Rolle eingestellt ist.

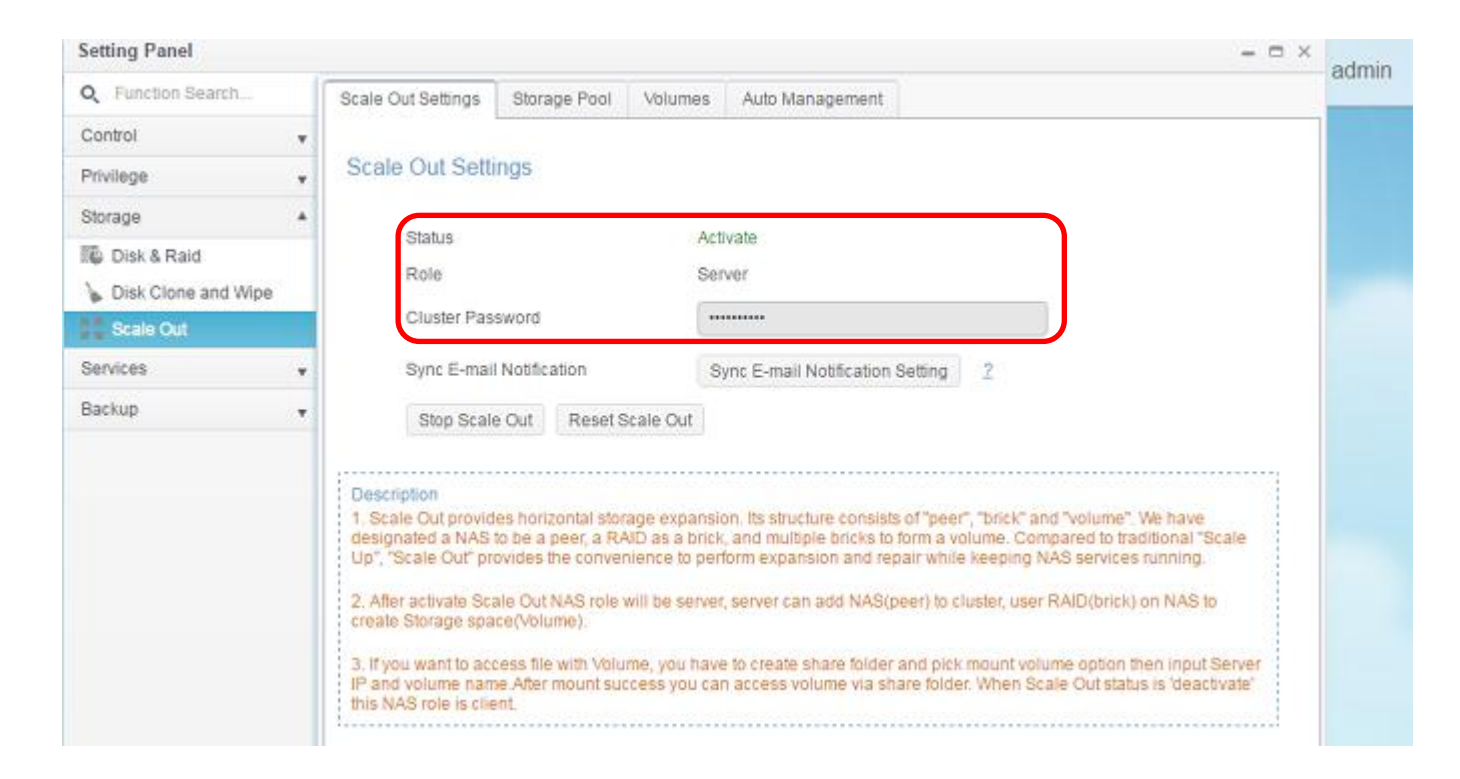

Es gibt nun auch ein paar weiteren Registerkarten für weitere Einstellungen.

| Scale Out Settings | Storage Pool   | Volumes Auto M | anagement              |   |
|--------------------|----------------|----------------|------------------------|---|
|                    |                |                |                        |   |
| Scale Out Setti    | ings           |                |                        |   |
|                    |                |                |                        |   |
| Status             |                | Activate       |                        |   |
| Role               |                | Server         |                        |   |
| Cluster Pas        | sword          | •••••          |                        |   |
| Sync E-mail        | l Notification | Sync E-mai     | I Notification Setting | 2 |
| Stop Scale         | e Out Reset So | ale Out        |                        |   |

## **Speicher-Pool**

"Speicher-Pool" ist der Registerkarte, die den zur Verfügung stehenden "Peers" für Scale-Out-Server Mitglieder auflistet. Die "Peers" sind als Einzelsysteme zu sehen. In dem "Peer" Informationsbereich, können wir sehen, dass zwei "Bricks" zur Verfügung stehen; Die "Bricks" werden als "Volume" Count des zugehörigen Systems angezeigt; Diese Probeneinheit hat zwei Volumes angelegt. Siehe Screenshot unten.

| Setting Panel         |   |                    |              |          |                 |   |             |   |        | -   | o x  |
|-----------------------|---|--------------------|--------------|----------|-----------------|---|-------------|---|--------|-----|------|
| Q Function Search     |   | Scale Out Settings | Storage Pool | Volumes  | Auto Management |   |             |   |        |     |      |
| Control               | ۳ | Add Peer Remov     | re Peer      |          |                 |   |             |   |        | Ref | resh |
| Privilege             | • | NAS Name           | 7            | IP Addre | 155             | Ŧ | Brick Count | Ŧ | Status |     | T    |
| Storage               | * | N2810              |              | 172.16.6 | 35.143          |   | 2           |   | Online |     |      |
| 🛍 Disk & Raid         |   |                    |              |          |                 |   |             |   |        |     | _    |
| 🍃 Disk Clone and Wipe |   |                    |              |          |                 |   |             |   |        |     |      |

Um mehr "Bricks" aus anderen Systemen zu sehen, klicken Sie auf "Peer Hinzufügen", und das System wird das lokale Netzwerk durchsuchen und eine Liste alle verfügbaren "Peers" zur Auswahl geben. Siehe unten für eine Beispielliste:

| 0 | NAS Name T      | IP Address    | NAS TYPE  | Version 1           |
|---|-----------------|---------------|-----------|---------------------|
| 8 | Saltor-N5550    | 172.16.64.179 | N5550     | 3.01.00 develop.cdv |
| 8 | N7770-10G       | 172.16.65.52  | N7770-10G | 3.01.00.develop     |
| 0 | N5810PRO-Jordan | 172.16.64.189 | N5810PRO  | 3.01.00             |
| 0 | N5810PRO        | 172.16.64.151 | N5810PRO  | 3.01.00.develop     |
| 8 | N5810PRO-Alan   | 172.16.65.51  | N5810     | 3.01.00 develop     |
| • | N12910SASp2     | 172.16.64.137 | N12910SAS | 3.01.00             |
|   |                 |               |           |                     |

Lassen Sie uns das N12910SASp2 wählen, klicken Sie dann auf "Weiter", und das System wird das Administrator-Passwort abfragen.

| ise input admir | i password to add peer |                |  |
|-----------------|------------------------|----------------|--|
| x               | IP Address             | Admin Password |  |
|                 | N129105A 5p2           |                |  |
|                 |                        |                |  |
|                 |                        |                |  |
|                 |                        |                |  |
|                 |                        |                |  |
|                 |                        |                |  |
|                 |                        |                |  |

Geben Sie das Kennwort des Administrators des zugehörigen Systems ein und klicken Sie dann auf die Schaltfläche "Hinzufügen".

| Add Peer            |                   |                               |                  |                              | ×× | admin |
|---------------------|-------------------|-------------------------------|------------------|------------------------------|----|-------|
| Add P<br>Please inp | 'eer<br>out admin | password to add peer          |                  | Add Peer<br>Add Peer Success |    |       |
|                     | x                 | IP Address                    | Admin Password   |                              |    |       |
|                     |                   | N12910SA Sp2<br>172.16.64.137 | Add Peer Success |                              |    |       |
|                     |                   |                               |                  |                              |    |       |
|                     |                   |                               |                  |                              |    |       |
|                     |                   |                               |                  |                              |    |       |
|                     |                   |                               |                  | Finish                       |    |       |

Das System beginnt, mit dem ausgewählten Kandidaten zu kommunizieren und eine Popup-Meldung wird angezeigt, sobald der Vorgang abgeschlossen ist. Da das System die Scale-Out Rolle des neuen Systems erst anschalten muss, kann es eine Weile dauern; also bitte etwas Geduld, während die Aufgabe erledigt wird.

Nun wird der Speicherpool einen neuen Peer haben, und vier zusätzliche Bricks sind dem Speicherpool beigetreten. Siehe Screenshot unten.

| Sca                          | ale Out Settings | Storage Pool | Volumes  | Auto Management |   |       |         |        |   |  |
|------------------------------|------------------|--------------|----------|-----------------|---|-------|---------|--------|---|--|
| Add Peer Remove Peer Refresh |                  |              |          |                 |   |       |         |        |   |  |
| $\square$                    | NAS Name         | ۲            | IP Addre | SS              | т | Brick | Count 🍸 | Status | т |  |
| +                            | N12910SASp2      |              | 172.16.6 | 4.137           | Γ | 4     |         | Online |   |  |
| +                            | N2810            |              | 172.16.6 | 5.143           |   | 2     |         | Online |   |  |

| NAS Name                                                                                                    | T    | IP Address                 | T       | Brick Count | T | Status   | 3  |
|----------------------------------------------------------------------------------------------------|------|----------------------------|---------|-------------|---|----------|----|
| <ul> <li>N12910SASp2</li> </ul>                                                                                                    |      | 172.16.64.137              |         | 4           |   | Online   |    |
|                                                                                                    | Î No | RAID Name                  | Status  | Disk        |   | Capacity | 1  |
|                                                                                                    | 1    | 1N12910scV1                | Healthy | 1           |   | 1.8 TB   |    |
|                                                                                                    | 2    | 1N12910scV2                | Healthy | 4           |   | 1.8 TB   |    |
|                                                                                                    | 3    | 1N12910scV3                | Healthy | 7           |   | 1.8 TB   |    |
|                                                                                                    | 4    | 1N12910scV4                | Healthy | r 10        |   | 1.8 TB   |    |
| N2810                                                                                                    | No   | 172.16.65.143<br>RAID Name | Status  | 2<br>Disk   |   | Online   | i. |
| With the second second s | 1    | 1N2810scV1                 | Healthy | / 1         |   | 1.8 TB   | 1  |
|                                                                                                    | 2    | 1N2810scV2                 | Healthy | 2           |   | 928.5 GB |    |
|                                                                                                    |      |                            |         |             |   |          |    |

Lassen Sie uns prüfen, wo diese Bricks herkommen. Loggen Sie sich in das gerade hinzugefügte NAS ein (<u>http://172.16.64.137</u>) (Beispiel IP) und überprüfen Sie die RAID-Volumes und Sie können feststellen, dass sich die Volumes der Liste unserer Scale-Out Bricks angeschlossen haben (4 Volumes, also auch 4 Bricks).

| Setting Panel         |           |          |         |      |                          |        |             | ×           |
|-----------------------|-----------|----------|---------|------|--------------------------|--------|-------------|-------------|
| Q Function Search     | RAID D    | isk Spi  | n Down  |      |                          |        |             |             |
| Control               | * Create  |          |         |      |                          |        |             |             |
| Privilege             | * KAID N  | Status   | Level   | Disk | Capacity                 | File S | FSCK Time   | FSCK Status |
| Storage               | * @       |          |         |      | 1                        | 1000   | STATISTICS. |             |
| 🐻 Disk & Raid         | 1N12910sc | Healthy  | JBOD    | 1    | 0.00% 0.00GB/1860.50GB   | btrfs  |             |             |
| 🗲 SSD Cache           | 1N12910sc | Healthy  | JBOD    | 4    | 0.00% 0.00GB/1860.50GB   | btrfs  |             |             |
| > Disk Clone and Wipe | 1N12910sc | Healthy  | JBOD    | 7    | 0.00% 0.00GB / 1860.50GB | btrfs  |             |             |
| Scale Out             | 1N12910sc | Healthy  | JBOD    | 10   | 0.00% 0.00GB / 1860.50GB | btrfs  |             |             |
| Services              | *         | 24520-63 | 2/28220 | Tees |                          |        |             |             |
| Dealers               |           |          |         |      |                          |        |             |             |

Innerhalb einer Scale-Out-Server-Gruppe werden die Mitglieder ihre Einstellungen in regelmäßigen Abständen synchronisieren. Wie sie sehen können haebn die erste Scale-Out Probeneinheit N2810@172.16.65.143 und der verbundene Peer N12910SASp2@172.16.64.137 die gleichen "Speicher-Pool" Listen.

| C 172.16.65.143       | B/admin/index.html                                                         |                                                                   |                                                         |                                                                         |                                      | 루 ☆                  | <b>G</b> 4 | 2 🕖    | 6 | 5 6      |
|-----------------------|----------------------------------------------------------------------------|-------------------------------------------------------------------|---------------------------------------------------------|-------------------------------------------------------------------------|--------------------------------------|----------------------|------------|--------|---|----------|
| Setting Panel         |                                                                            |                                                                   |                                                         |                                                                         |                                      |                      |            |        | - | - 0 ×    |
| Q Function Search     | Scale Out Settings Stor                                                    | age Pool                                                          | Volumes                                                 | Auto Manageme                                                           | ent                                  |                      |            |        |   |          |
| Control 🔻             | Add Peer Remove Pee                                                        |                                                                   |                                                         |                                                                         |                                      |                      |            |        | F | efresh   |
| Privilege 🔻           | NAS Name                                                                   |                                                                   | IP Addres                                               | e.                                                                      | -                                    | Brick Count          | -          | Status |   | <b>V</b> |
| Storage 🔺             | N12010848n2                                                                | ,                                                                 | 172 16 6/                                               | 137                                                                     | ,                                    | A                    | ,          | Online |   | ,        |
| 🐞 Disk & Raid         | N2810                                                                      |                                                                   | 172.16.65                                               | 5.143                                                                   |                                      | 2                    |            | Online |   |          |
| 🍗 Disk Clone and Wipe |                                                                            |                                                                   |                                                         |                                                                         |                                      | -                    |            |        |   | ノ        |
| Scale Out             | 1                                                                          |                                                                   |                                                         |                                                                         |                                      |                      |            |        |   |          |
| C A 0 172.16.64.137   | 7/admin/index.html                                                         |                                                                   |                                                         |                                                                         |                                      | 4                    | 0.         | 0      | 0 | s 0      |
| Setting Panel         | ,,                                                                         |                                                                   |                                                         |                                                                         |                                      |                      | off        |        |   | - 0 X    |
| Q Function Search     | Scale Out Settings Stor                                                    | rade Pool                                                         | Volumos                                                 | Auto Managem                                                            | ont                                  |                      |            |        |   |          |
| Control               | otale out octaings                                                         | ageroor                                                           | rolanies                                                | , tato managem                                                          |                                      |                      |            |        |   |          |
| Privilege -           | Add Peer Remove Pee                                                        | er                                                                |                                                         |                                                                         |                                      |                      |            |        | F | Refresh  |
| Phorpage 4            | NAS Name                                                                   | T                                                                 | IP Addres                                               | 15                                                                      | т                                    | Brick Count          | T          | Status |   | T        |
| Slorage A             | ▶ N2810                                                                    |                                                                   | 172.16.6                                                | 5.143                                                                   |                                      | 2                    |            | Online |   |          |
| DISK & Raid           | <ul> <li>N12910SASp2</li> </ul>                                            |                                                                   | 172.16.6                                                | 4.137                                                                   |                                      | 4                    |            | Online |   |          |
| > SSD Cache           |                                                                            |                                                                   |                                                         |                                                                         |                                      |                      |            |        |   |          |
| Scale Out             |                                                                            |                                                                   |                                                         |                                                                         |                                      |                      |            |        |   |          |
| MM Scale Out          |                                                                            |                                                                   |                                                         |                                                                         |                                      |                      |            |        |   |          |
| HINWEIS               | Das Sys<br>wenn:<br>1. Der a<br>Server-<br>2. Das a<br>3. Das a<br>unterst | stem wirc<br>ausgewäł<br>Gruppe v<br>Admin-Pa<br>ausgewäł<br>ützt | l keinen<br>hlte Pee<br>verwend<br>asswort<br>hlte Syst | Peer hinzu<br>r bereits in<br>det wird.<br>ist nicht kor<br>tem Scale-O | fügen<br>ander<br>rrekt i<br>out nic | ,<br>er<br>st.<br>ht |            |        |   |          |

Um einen "Peer" von Scale-Out-Server-Gruppe zu entfernen, wählen den zugehörigen Peer aus, dann klicken Sie dann auf "Peer Entfernen", dann bestätigen.

| Sca | ale Out Settings Storage Poo | l l                    | Volumes Auto Manageme                                                                             | nt                                      |                  |                           |                                                              |         |
|-----|------------------------------|------------------------|---------------------------------------------------------------------------------------------------|-----------------------------------------|------------------|---------------------------|--------------------------------------------------------------|---------|
| Ad  | d Peer Remove Peer           |                        |                                                                                                   |                                         |                  |                           |                                                              | Refresh |
|     | NAS Name                     | T                      | IP Address                                                                                        | т                                       | Brick C          | ount 🔻                    | Status                                                       | T       |
| ►   | N2810                        |                        | 172.16.65.143                                                                                     |                                         | 2                |                           | Online                                                       |         |
|     | N12910SASp2                  |                        | 172.16.64.137                                                                                     |                                         |                  |                           | Online                                                       |         |
|     | 2000mm                       | No<br>1<br>2<br>3<br>4 | RAID Name           1N12910scV1           1N12910scV2           1N12910scV3           1N12910scV4 | Status<br>Healthy<br>Healthy<br>Healthy | y<br>y<br>y<br>y | Disk<br>1<br>4<br>7<br>10 | Capacity<br>1860.5 GB<br>1860.5 GB<br>1860.5 GB<br>1860.5 GB |         |

### Volumes

Nach dem "Peer" und "Brick" Setup abgeschlossen sind, können wir jetzt ein "Scale-Out Volume" für Scale-Out erstellen um.

#### Scale-Out Volume Hinzufügen:

Das Scale-Out Volume kann auf jedem Scale-Out-Server erstellt werden, solange dieser sich in der gleichen Gruppe befindet. Beginnen wir mit der IP unseres Scale-Out-Servers <u>http://172.16.65.143</u> (Beispiel) um ein erstes Scale-Out-Volume zu erstellen.

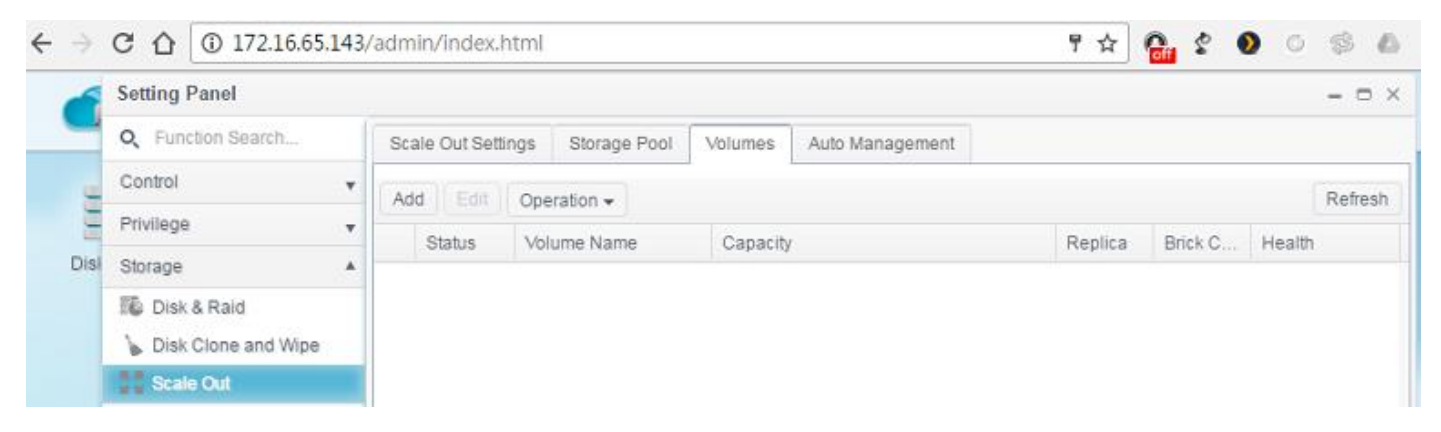

Klicken Sie auf "Hinzufügen" und die "Allgemeine Einstellungen" erscheinen wie folgt:

| Volume Name                                                                                                    |                 |                                                                                                    |                                                                    |                                                             |                                    |                                                                                                    |                                                           |   |
|----------------------------------------------------------------------------------------------------|-----------------|----------------------------------------------------------------------------------------------------|--------------------------------------------------------------------|-------------------------------------------------------------|------------------------------------|----------------------------------------------------------------------------------------------------|-----------------------------------------------------------|---|
| Replica                                                                                                    |                 | 3                                                                                                    |                                                                    | 4                                                           |                                    | 2                                                                                                    |                                                           |   |
| Cache Size                                                                                                    |                 | 32                                                                                                    | \$                                                                 | MB                                                          | •                                  | (Minimum: 4MB) 2                                                                                                    |                                                           |   |
| Write Behind Cache Size                                                                                                    |                 | 1                                                                                                    | \$                                                                 | MB                                                          | ٠                                  | 2                                                                                                    |                                                           |   |
| IO Thread Count                                                                                                    |                 | 16                                                                                                    | \$                                                                 | (Valid)                                                     | Ra                                 | ange: 1~64) 2                                                                                                    |                                                           |   |
| Available Bricks of cluster(<br>Hostname                                                                                                    | (healthy a      | nd degrade<br>Brick Path                                                                                     | RAID):                                                             |                                                             |                                    |                                                                                                    | T                                                         | 1 |
| Available Bricks of cluster(<br>Hostname                                                                                                    | (healthy a      | nd degrade<br>Brick Path                                                                                     | RAID):                                                             |                                                             |                                    |                                                                                                    | T                                                         | 1 |
| Available Bricks of cluster<br>Hostname<br>172.16.64.137                                                                                      | healthy a       | nd degrade<br>Brick Path<br>172.16.64.                                                                       | RAID):<br>137:/glu                                                 | ster/10b8                                                   | 376                                | e75-9cf3-4e60-a365-c96ae56                                                                                                    | <b>7</b><br>:259a/                                        |   |
| Available Bricks of cluster<br>Hostname<br>172.16.64.137<br>172.16.64.137                                                                     | healthy a       | nd degrade<br>Brick Path<br>172.16.64.<br>172.16.64.                                                         | RAID):<br>137./glu<br>137./glu                                     | ster/10b8<br>ster/199d                                      | 37e<br>101                         | e75-9cf3-4e60-a365-c96ae56i<br>16b-5548-4f15-a292-2476ec8                                                                                                    | ₹<br>259a/<br>9676e/                                      |   |
| Available Bricks of cluster<br>Hostname<br>172.16.64.137<br>172.16.64.137<br>172.16.64.137<br>172.16.64.137                                   | ihealthy a<br>T | nd degrade<br>Brick Path<br>172.16.64,<br>172.16.64,<br>172.16.64,<br>172.16.64                              | RAID):<br>137:/glu<br>137:/glu<br>137:/glu                         | ster/10b8<br>ster/199d<br>ster/9eb                          | 37e<br>101<br>7a                   | e75-9cf3-4e60-a365-c96ae56<br>16b-5548-4f15-a292-2476ec8<br>a61a-3e72-4411-b128-465954                                                                                              | 7<br>259a/<br>9676e/<br>ed0183/<br>9236/                  |   |
| Available Bricks of cluster<br>Hostname<br>172.16.64.137<br>172.16.64.137<br>172.16.64.137<br>172.16.64.137<br>172.16.65.143                  | (healthy a      | nd degrade<br>Brick Path<br>172.16.64,<br>172.16.64,<br>172.16.64,<br>172.16.64,<br>172.16.64,               | RAID):<br>137:/glu<br>137:/glu<br>137:/glu<br>137:/glu             | ster/10b8<br>ster/199c<br>ster/19eb<br>ster/9ea<br>ster/2ea | 37e<br>101<br>7a<br>cd             | e75-9cf3-4e60-a365-c96ae56<br>16b-5548-4f15-a292-2476ec8<br>a61a-3e72-4411-b128-465954<br>176f-4cdd-4d7a-92ef-c911d4c5<br>3246-b52c-4a37-a039-8c46b0                                | ₹<br>259a/<br>9676e/<br>ed0183/<br>92a6/<br>3d2a42/       |   |
| Available Bricks of cluster<br>Hostname<br>172.16.64.137<br>172.16.64.137<br>172.16.64.137<br>172.16.64.137<br>172.16.65.143<br>172.16.65.143 | healthy a       | nd degrade<br>Brick Path<br>172.16.64,<br>172.16.64,<br>172.16.64,<br>172.16.64,<br>172.16.65,<br>172.16.65, | RAID):<br>137:/glu<br>137:/glu<br>137:/glu<br>137:/glu<br>143:/glu | ster/10b8<br>ster/199d<br>ster/9eb<br>ster/c3e<br>ster/c3e  | 37e<br>101<br>7a<br>cd<br>a3       | e75-9cf3-4e60-a365-c96ae56<br>16b-5548-4f15-a292-2476ec8<br>a61a-3e72-4411-b128-465954<br>a76f-4cdd-4d7a-92ef-c911d4c5<br>3246-b52c-4a37-a039-8c46b0<br>357c-63ba-4c17-b60b-c5fe4a7 | ₹259a/<br>9676e/<br>ed0183/<br>92a6/<br>3d2a42/<br>%6c9b/ |   |
| Available Bricks of cluster<br>Hostname<br>172.16.64.137<br>172.16.64.137<br>172.16.64.137<br>172.16.64.137<br>172.16.65.143<br>172.16.65.143 | (healthy a      | nd degrade<br>Brick Path<br>172.16.64,<br>172.16.64,<br>172.16.64,<br>172.16.65,<br>172.16.65,<br>172.16.65, | RAID):<br>137:/glu<br>137:/glu<br>137:/glu<br>137:/glu<br>143:/glu | ster/f0b8<br>ster/f9ed<br>ster/9ea<br>ster/9ea<br>ster/c9ei | 37e<br>101<br>7a<br>cd<br>a3<br>78 | e75-9cf3-4e60-a365-c96ae56<br>16b-5548-4f15-a292-2476ec8<br>a61a-3e72-4411-b128-465954<br>176f-4cdd-4d7a-92ef-c911d4c5<br>3246-b52c-4a37-a039-8c46b0<br>357c-63ba-4c17-b60b-c5fe4a7 | ₹259a/<br>9676e/<br>ed0183/<br>92a6/<br>3d2a42/<br>%6c9b/ |   |

#### Schritte:

1. Input Volume Name: Es wird diesen Namen verwenden, um den freigegebenen Ordner zu erstellen.

Lassen Sie uns "firstSCvolume" - Eingang als Beispiel nehmen.

| General Settings |               |  |
|------------------|---------------|--|
|                  |               |  |
| Volume Name      | firstSCvolume |  |

2. Replica: Dies ist die Einstellung, wie viele Datenkopien, pro Volumengruppe erstellt werden sollen. Der Standardwert ist 3. In diesem Beispiel ist die Gesamtzahl der Bricks 6 (N2810 x2 und x4 N12910SASp2). Bei Verwendung des Standardwertes 3, wird dieses Volumen 2 Gruppen haben und jede dieser Gruppen 3 Datenkopien.

| General Settings |   |              |          |  |
|------------------|---|--------------|----------|--|
| Volume Name      | е | firstSCvolum | le       |  |
| Replica          | ( | 3            | ▲<br>▼ ? |  |

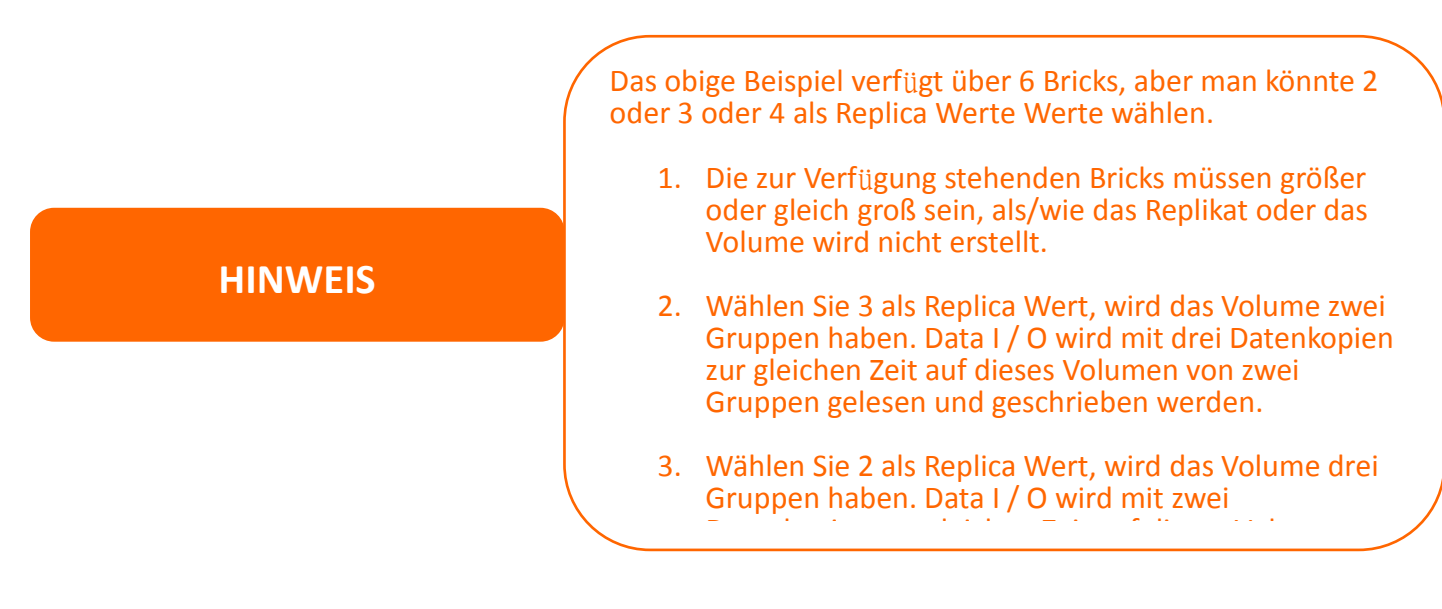

### 3. Cache-Größe: Größe des Lese-Cache, der Standardwert ist 32 MB.

| General Settings |                                 |
|------------------|---------------------------------|
|                  |                                 |
| Volume Name      | firstSCvolume                   |
| Replica          | 3 2                             |
| Cache Size       | 32 MB 🔻 (Minimum: 4MB) <u>?</u> |

4. Write Behind Cache-Größe: Größe des Write Behind Puffers, der Standardwert ist 1 MB.

| General Settings        |                                 |
|-------------------------|---------------------------------|
|                         |                                 |
| Volume Name             | firstSCvolume                   |
| Replica                 | 3 2                             |
| Cache Size              | 32 MB 🔻 (Minimum: 4MB) <u>?</u> |
| Write Behind Cache Size | 1 MB V 2                        |

5. IO (Input / Output) Thread Count: Anzahl der Threads, die gleichzeitig zu einem bestimmten Zeitpunkt durchgeführt werden, der Standardwert ist 16.

| General Settings        |                                 |
|-------------------------|---------------------------------|
| Volume Name             | firstSCvolume                   |
| Replica                 | 3 2                             |
| Cache Size              | 32 MB V (Minimum: 4MB) <u>?</u> |
| Write Behind Cache Size | 1 MB V 2                        |
| IO Thread Count         | 16 (Valid Range: 1~64) ?        |

Die zur Verfügung stehenden Bricks für die zugehörige Scale-Out-Server-Gruppe sind hier aufgelistet.

Available Bricks of cluster(healthy and degrade RAID):

| Hostname      | T | Brick Path                                                   |
|---------------|---|--------------------------------------------------------------|
| 172.16.64.137 |   | 172.16.64.137:/gluster/f0b87e75-9cf3-4e60-a365-c96ae56c259a/ |
| 172.16.64.137 |   | 172.16.64.137:/gluster/f99d016b-5548-4f15-a292-2476ec89676e/ |
| 172.16.64.137 |   | 172.16.64.137:/gluster/9eb7a61a-3e72-4411-b128-465954ed0183/ |
| 172.16.64.137 |   | 172.16.64.137:/gluster/9eacd76f-4cdd-4d7a-92ef-c911d4c592a6/ |
| 172.16.65.143 |   | 172.16.65.143:/gluster/c3ea3246-b52c-4a37-a039-8c46b08d2a42/ |
| 172.16.65.143 |   | 172.16.65.143:/gluster/c9e7857c-63ba-4c17-b60b-c5fe4a7f6c9b/ |

Klicken Sie auf "Übernehmen", um die Einstellungen zu bestätigen, dann werden Sie Ihr erstes Scale-Out-Volume erstellt haben, schauen Sie bitte auf den Screenshot unten.

| Sca | ile Out Se | ttings Storage P | ool Volumes  | Auto Management                                               |         |         |         |
|-----|------------|------------------|--------------|---------------------------------------------------------------|---------|---------|---------|
| Ad  | d Edit     | Operation -      |              |                                                               |         |         | Refresh |
|     | Status     | Volume Name      | Capac        | ity                                                           | Replica | Brick C | Health  |
|     | On         | firstSCvolume    |              | 0.00% 67.87 MB / 2.72 TB                                      | 3       | 6       | Normal  |
|     | Gr         | Hostname         | RAID<br>Name | Brick Path                                                    |         |         | Status  |
|     | 1          | 172.16.64.137    | 1N1291       | /gluster/f0b87e75-9cf3-4e60-a36<br>c96ae56c259a/firstSCvolume | 15-     |         | Online  |
|     | 1          | 172.16.65.143    | 1N2810s      | /gluster/c3ea3246-b52c-4a37-a0<br>8c46b08d2a42/firstSCvolume  | 39-     |         | Online  |
|     | 1          | 172.16.64.137    | 1N1291       | /gluster/f99d016b-5548-4f15-a29<br>2476ec89676e/firstSCvolume | 92-     |         | Online  |
|     | 2          | 172.16.65.143    | 1N2810s      | /gluster/c9e7857c-63ba-4c17-b6<br>c5fe4a7f6c9b/firstSCvolume  | 0b-     |         | Online  |
|     | 2          | 172.16.64.137    | 1N1291       | /gluster/9eb7a61a-3e72-4411-b1<br>465954ed0183/firstSCvolume  | 128-    |         | Online  |
|     | 2          | 172.16.64.137    | 1N1291       | /gluster/9eacd76f-4cdd-4d7a-920<br>c911d4c592a6/firstSCvolume | ef-     |         | Online  |

Dieses Volumen hat zwei Gruppen und jede Gruppe enthält drei Datenkopien.

**HINWEIS** 

Das System wird Brick Volume-Gruppen automatisch zuordnen. Diese können nicht manuell zugewiesen werden.

Die Scale-Out Volumenkapazität wird durch Thin Provisioning optimiert. Benutzer können mehrere Scale-Out-Volumes nach Bedarf erstellen.

Lassen Sie uns ein zweites Volume mit Namen "secondSCvolume" auf Replica Ebene 2 erstellen. Die gleichen Schritte wie oben sind durchzuführen.

### Erstes Scale-Out Volumen "firstSCvolume" in zwei Gruppen, drei Datenkopien.

| Status | Volume Name   | Capac        | ity                                                             | Replica | Brick C | Health |
|--------|---------------|--------------|-----------------------------------------------------------------|---------|---------|--------|
| On     | firstSCvolume |              | 0.00% 67.93 MB / 2.72 TB                                        | 3       | 6       | Normal |
| Gr,    | Hostname      | RAID<br>Name | Brick Path                                                      |         |         | Status |
| 1      | 172.16.64.137 | 1N1291       | /gluster/f0b87e75-9cf3-4e60-a36<br>c96ae56c259a/firstSCvolume   | 15-     |         | Online |
| i      | 172.16.65.143 | 1N2810s      | /gluster/c3ea3246-b52c-4a37-a039-<br>8c46b08d2a42/firstSCvolume |         |         | Online |
| 1      | 172.16.64.137 | 1N1291       | /gluster/f99d016b-5548-4f15-a29<br>2476ec89676e/firstSCvolume   | 92-     |         | Online |
| 2      | 172.16.65.143 | 1N2810s      | /gluster/c9e7857c-63ba-4c17-b60b-<br>c5fe4a7f6c9b/firstSCvolume |         |         | Online |
| 2      | 172.16.64.137 | 1N1291       | /gluster/9eb7a61a-3e72-4411-b128-<br>465954ed0183/firstSCvolume |         |         | Online |
| 2      | 172.16.64.137 | 1N1291       | /gluster/9eacd76f-4cdd-4d7a-92<br>c911d4c592a6/firstSCvolume    | ef-     |         | Online |

### Zweites Scale-Out Volumen "secondSCvolume" in drei Gruppen, zwei Datenkopien.

| Status | Volume Name   | Capac        | ity                                                              | Replica    | Brick C | Health |
|--------|---------------|--------------|------------------------------------------------------------------|------------|---------|--------|
| On     | firstSCvolume |              | 0.00% 67.92 MB / 2.72 TB                                         | з          | 6       | Normal |
| On     | secondSCvolur | ne           | 0.00% 68.74 MB / 4.54 TB                                         | 2          | 6       | Normal |
| Gr     | Hostname      | RAID<br>Name | Brick Path                                                       |            |         | Status |
| 1      | 172.16.64.137 | 1N1291       | /gluster/f0b87e75-9cf3-4e60-a36<br>c96ae56c259a/secondSCvolum    | 65-<br>e   |         | Online |
| 1      | 172.16.65.143 | 1N2810s      | /gluster/c3ea3246-b52c-4a37-a0<br>8c46b08d2a42/secondSCvolum     | 139-<br>e  |         | Online |
| 2      | 172.16.64.137 | 1N1291       | /gluster/f99d016b-5548-4f15-a29<br>2476ec89676e/secondSCvolum    | 292-<br>me |         | Online |
| 2      | 172.16.65.143 | 1N2810s      | /gluster/c9e7857c-63ba-4c17-b60b-<br>c5fe4a7f6c9b/secondSCvolume |            |         | Online |
| 3      | 172.16.64.137 | 1N1291       | /gluster/9eb7a61a-3e72-4411-b128-<br>465954ed0183/secondSCvolume |            |         | Online |
| 3      | 172.16.64.137 | 1N1291       | /gluster/9eacd76f-4cdd-4d7a-92e<br>c911d4c592a6/secondSCvolume   | ef-<br>e   |         | Online |

# **Volume-Expansion und Reparatur**

Ein Vorteil von Scale-Out ist die Fähigkeit zur dynamischen Expansion. Es gibt eine Registerkarte auf der Menüleiste namens "Operation". Klicken Sie darauf und es werden Optionen zur Kapazitätserweiterung und Reparatur angezeigt.

| Add | Edit   | Operation +      |                     |                                                              |         |         | Refres |
|-----|--------|------------------|---------------------|--------------------------------------------------------------|---------|---------|--------|
|     | Status | Expand Capacity  | / (                 | tity                                                         | Replica | Brick C | Health |
|     | On     | Expand All Volur | nes Capacity        | 0.00% 67.93 MB / 2.72 TB                                     | 3       | 6       | Normal |
|     |        | Repair           |                     |                                                              |         |         |        |
|     | Gr     | Repair All Volum | es Capacity<br>Name | Brick Path                                                   |         |         | Status |
|     | 1      | 172.16.64.137    | 1N1291              | /gluster/f0b87e75-9cf3-4e60-a3<br>c96ae56c259a/firstSCvolume | 65-     |         | Online |
|     | 1      | 172.16.65.143    | 1N2810s             | /gluster/c3ea3246-b52c-4a37-a<br>8c46b08d2a42/firstSCvolume  | 039-    |         | Online |
|     | 1      | 172.16.64.137    | 1N1291              | /gluster/f99d016b-5548-4f15-a2<br>2476ec89676e/firstSCvolume | 92-     |         | Online |
|     | 2      | 172.16.65.143    | 1N2810s             | /gluster/c9e7857c-63ba-4c17-b<br>c5fe4a7f6c9b/firstSCvolume  | 60b-    |         | Online |
|     | 2      | 172.16.64.137    | 1N1291              | /gluster/9eb7a61a-3e72-4411-b<br>465954ed0183/firstSCvolume  | 128-    |         | Online |
|     | 2      | 172.16.64.137    | 1N1291              | /gluster/9eacd76f-4cdd-4d7a-92<br>c911d4c592a6/firstSCvolume | ef-     |         | Online |
|     |        |                  |                     |                                                              |         |         |        |
|     | On     | secondSCvolun    | ne                  | 0.00% 68.75 MB / 4.54 TB                                     | 2       | 6       | Normal |

Wenn die Erweiterung für ein bestimmtes Volumen durchgeführt wird, wählen Sie das zugehörige Volumen und klicken Sie auf "Expand Capacity", dann wird das System zur Verfügung stehende Bricks prüfen und mit der Volumenexpansion forfahren. Wenn es erforderlich ist, erweitern Sie die Kapazität aller Volumes, indem Sie "Expand All Volume Capacity" wählen.

Bricks können über diesen Bildschirm auch repariert werden. Im Anschluss an das gleiche Szenario wie oben, kann der Benutzer einen bestimmten oder alle Volumes reparieren.

Im Beispiel unten, ist ein Brick auf Peer 172.16.65.143 beschädigt und das System hat das Problem erkannt. Der Volumenstatus wird als Abnormal angezeigt, gefolgt von der beschädigten Brick Liste.

| d Edit | t Operation +                                       |                                               |                                                                            |                           |                             | Refr     |
|--------|-----------------------------------------------------|-----------------------------------------------|----------------------------------------------------------------------------|---------------------------|-----------------------------|----------|
| Status | Volume Name                                         | Capac                                         | ity                                                                        | Replica                   | Brick C                     | Health   |
| On     | firstSCvolume                                       |                                               | 0.00% 38.27 MB / 2789.5 GB                                                 | 3                         |                             | Abnormal |
| Gro    | up1: Part bricks of<br>on disconned<br>unused brick | group is offline (<br>t peer let bricks<br>s. | or damaged, increased risk of data<br>online, then repair volume to replac | loss. Please<br>e damaged | start scale o<br>brick with | out      |
| Gr     | Hostname                                            | RAID<br>Name                                  | Brick Path                                                                 |                           |                             | Status   |
| 1      | 172.16.64.137                                       | 1N1291                                        | /gluster/f0b87e75-9cf3-4e60-a36<br>c96ae56c259a/firstSCvolume              | 5-                        |                             | Online   |
| 1      | 172.16.65.143                                       |                                               | /gluster/c3ea3246-b52c-4a37-a0<br>8c46b08d2a42/firstSCvolume               | 39-                       |                             | Damage   |
| 1      | 172.16.64.137                                       | 1N1291                                        | /gluster/199dD16b-5548-4f15-a29<br>2476ec89676e/firstSCvolume              | 12+                       |                             | Online   |
| 2      | 172.16.65.143                                       | 1N2810s                                       | /gluster/c9e7857c-63ba-4c17-b6<br>c5fe4a7f6c9b/firstSCvolume               | 0b-                       |                             | Online   |
| 2      | 172.16.64.137                                       | 1N1291                                        | /gluster/9eb7a51a-3e72-4411-b1<br>465954ed0183/firstSCvolume               | 28-                       |                             | Online   |
| 2      | 172 16 64 137                                       | 1N1291                                        | /gluster/9eacd76f-4cdd-4d7a-92                                             | ef-                       |                             | Online   |

Lassen Sie uns das Brick reparieren, indem wir es durch ein neues ersetzen. So haben wir ein neues Volume mit dem Namen "1N2810SCrepair" erstellt, welches dann als Austausch-Brick fungiert.

| RAID Disk Spin D | Down    |       |      |                        |        |           |   |
|------------------|---------|-------|------|------------------------|--------|-----------|---|
| Create           |         |       |      |                        |        |           |   |
| RAID Name        | Status  | Level | Disk | Capacity               | File S | FSCK Time | F |
| 1N2810scV2       | Healthy | JBOD  | 2    | 0.00% 0.03GB/928.55GB  | xfs    |           |   |
| 1N2810SCrepair   | Healthy | JBOD  | 1    | 0.00% 0.03GB/3721.68GB | ×fs    |           |   |

Jetzt gehen wir auf die Scale-Out Volume-Seite und wählen "Repair all Volumes Capacity".

| Sca | ale Out Setti | ings       | Storage Pool             | Volume   | s    | Auto Management          |         |         |          |
|-----|---------------|------------|--------------------------|----------|------|--------------------------|---------|---------|----------|
| Ad  | dEdit         | Ope        | ration 👻                 |          |      |                          |         |         | Refresh  |
|     | Status        | Exp        | and Capacity             |          | city |                          | Replica | Brick C | Health   |
| ۲   | On            | Exp        | and All Volumes (        | Capacity |      | 0.00% 38.27 MB / 2.72 TB | 3       | 6       | Abnormal |
| ۲   | On            | Rep<br>Rep | air<br>air All Volumes C | apacity  |      | 0.00% 39.09 MB / 4.54 TB | 2       | 6       | Abnormal |
|     |               | -          |                          |          |      |                          |         |         |          |

Nun ist das Volume repariert und wieder in einem normalen Zustand.

|   | Status | Volume Name   | Capac        | ity                                                        | Replica | Brick C | Health |
|---|--------|---------------|--------------|------------------------------------------------------------|---------|---------|--------|
| 4 | On     | 1sSCvolume    |              | 0.00% 68.95 MB / 3.63 TB                                   | 2       | 6       | Normal |
|   | Gr     | Hostname      | RAID<br>Name | Brick Path                                                 |         |         | Status |
|   | 1      | 172.16.64.137 | 1N1291       | /gluster/f0b87e75-9ct3-4e60-a36<br>c96ae56c259a/1sSCvolume | 35-     |         | Online |
|   | з.     | 172.16.65.143 | 1N2810s      | /gluster/d9bf57a4-ce52-4429-96<br>fe670039aab9/1sSCvolume  | ef-     |         | Online |
|   | 2      | 172.16.64.137 | 1N1291       | /gluster/199dD16b-5548-4115-a29<br>2476ec89676e/1sSCvolume | 92-     |         | Online |
|   | 2      | 172.16.65.143 | 1N2810s      | /gluster/c9e7857c-63ba-4c17-b6<br>c5fe4a7f6c9b/1sSCvolume  | i0b-    |         | Online |
|   | 3      | 172.16.64.137 | 1N1291       | /gluster/9eb7a61a-3e72-4411-b1<br>465954ed0183/1sSCvolume  | 128-    |         | Online |
|   | 3      | 172.16.64.137 | 1N1291       | /gluster/9eacd76f-4cdd-4d7a-92/<br>c911d4c592a6/1sSCvolume | ef-     |         | Online |

#### Scale-Out Volume Bearbeitung:

Die erstellten Scale-Out Volumes können durch einen Klick auf die Schaltfläche "Bearbeiten" bearbeitet werden. Die Scale-Out Volumes können durch einen Klick auf die "Stop Volume" Taste gestoppt werden. Nach der Bestätigung wird sich der der Scale-Out Volumenstatus auf "Aus" ändern, und es ist dem Scale-Out-Client nicht mehr zugänglich. Alternativ kann dieses Scale-Out Volume durch erweiterte Einstellungen angeasst werden, die sich auf Cache-Größe, Write Behind Cache-Größe und IO Threads beziehen.

Regeln um Verbindungen zu akzeptieren oder abzulehnen können für das Scale-Out Volumen spezifiziert werden.

Klicken Sie auf "Sicherheitseinstellungen" und der Bildschirm unten erscheint.

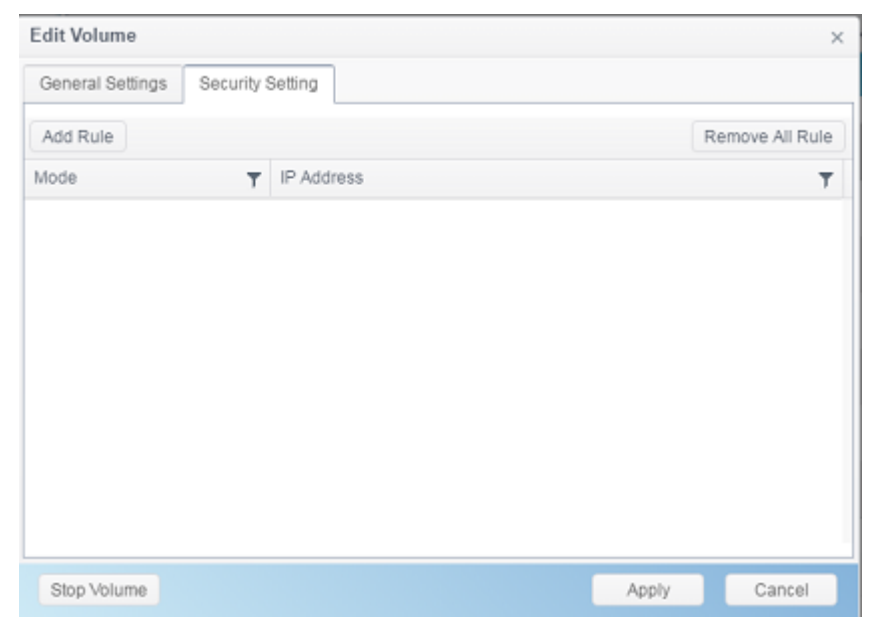

Klicken Sie auf "Regel hinzufügen", um eine neue Verbindungsdefinition hinzufügen oder "Entfernen Sie alle Regeln", um die Liste zu löschen.

## Auto-Management

Scale-Out kann ermächtigt werden, intelligent zu arbeiten, indem sie "Auto Management" einschalten. Es gibt 3 verschiedene Einstellungen, die aktiviert werden können.

| Scale Out Settings    | Storage Pool                              | Volumes                        | Auto Management                            |                                              |
|-----------------------|-------------------------------------------|--------------------------------|--------------------------------------------|----------------------------------------------|
| Auto Managem          | ent Settings                              |                                |                                            |                                              |
| Auto cre              | ate RAID with un                          | used disks (T                  | ype: JBOD, Filesystem                      | btrfs.lf disks have data, won't do anything) |
| When s<br>Filesystem: | ystem detect disk<br>btrfs.lf disks have  | be plugged, s<br>data, won't d | system will automatical<br>o anything)     | y build RAID with this disk (Type: JBOD,     |
| When ye repair dama   | ou create/delete R<br>iged brick in volur | AID or RAID                    | damaged, system will<br>air offline brick) | ry to repair volume with unused brick (only  |
| Apply                 |                                           |                                |                                            |                                              |

1. Wenn Checkbox eins aktiviert ist und wenn das System mit einer neuen leeren Festplatte (clean) gestartet wird, dann wird das RAID-Volume standardmäßig aktiviert und das RAID-Volume automatisch zu einem unbenutzten Brick.

2. und wenn eine Festplatte in (Hot-Plug-in, clean) eingesteckt wird, dann wird das System automatisch ein RAID-Volume erstellen und das RAID-Volume automatisch zu einem unbenutzten Brick.

3. Wenn die dritte Checkbox aktiviert ist und wenn ein Brick aus der Volume-Gruppe beschädigt ist, wird das System nicht verwendete Bricks verwenden, um es zu reparieren.

# **Scale-Out Stoppen**

Wenn der Scale-Out-Server stoppen muss, klicken Sie auf die "Stop Scale-Out" -Taste. Der Status für den Scale-Out-Server wird sich auf "Offline" ändern.

Scale-Out-Server auf System-IP 172.16.65.143 wird gestoppt:

| Scale Out Settings | Storage Pool | Volumes   | Auto Management               |   |  |
|--------------------|--------------|-----------|-------------------------------|---|--|
| Scale Out Setti    | ngs          |           |                               |   |  |
| Status             |              | Activa    | te                            |   |  |
| Role               |              | Serve     | r                             |   |  |
| Cluster Pas        | sword        |           |                               |   |  |
| Sync E-mail        | Notification | Syn       | c E-mail Notification Setting | 2 |  |
| Stop Scale         | Out Reset 8  | Scale Out |                               |   |  |

Wenn Sie nun die Mitglieder der zugehörigen Scale-Out-Server-Gruppe prüfen, wird der Status des Systems mit der IP 172.16.65.143 als "Offline" angezeigt.

|   | Sca | ile Out Settings | Storage Pool | 1 | /olumes  | Auto Management |   |             |   |         |         |
|---|-----|------------------|--------------|---|----------|-----------------|---|-------------|---|---------|---------|
|   | Ad  | d Peer Remov     |              |   |          |                 |   |             |   |         | Refresh |
|   |     | NAS Name         | 1            | r | IP Addre | \$\$            | т | Brick Count | Ŧ | Status  | т       |
| ſ | ۶   | N2810            |              |   | 172.16.6 | 5.143           |   | 2           |   | Offline |         |
|   | ۶.  | N12910SASp2      |              |   | 172.16.6 | 4.137           |   | 4           |   | Online  |         |

Scale-Out-Server zu stoppen beeinträchtigt nicht die Daten die in dem Scale-Out-Server-Volume vorhanden sind. Ein Re-Start des Scale-Out-Servers setzt dieses Scale-Out Mitglied wieder in den Online-Status.

### Scale-Out Zurücksetzen

Wenn der Scale-Out-Server aus der Scale-Out-Gruppe entfernt werden muss, klicken Sie auf "Scale-Out Reset".

ACHTUNG: Sobald sie bestätigen, werden alle Daten innerhalb des Scale-Out-Volumes zerstört und es gibt keinen Weg, diese zurück zu bekommen.

| Scale Out Settings | Storage Pool Volum    | es Auto Management               |   |  |
|--------------------|-----------------------|----------------------------------|---|--|
| Scale Out Setti    | ngs                   |                                  |   |  |
| Status             |                       | Activate                         |   |  |
| Role               |                       | Server                           |   |  |
| Cluster Pas        | sword                 |                                  |   |  |
| Sync E-mail        | Notification          | Sync E-mail Notification Setting | 2 |  |
| Stop Scale         | e Out Reset Scale Out |                                  |   |  |

### Erstellen Sie einen freigegebenen Scale-Out Ordner

Nachdem das Setup der Scale-Out-Server-Gruppe abgeschlossen ist, wird der Scale-Out-Volume zur Verwendung bereit sein. Als nächstes gehen wir durch, wie ein Scale-Out-Client sich zu einem Scale-Out Volumen verbinden kann.

Beginnen wir mit der IP eines N5810PRO (Beispiel http://172.16.64.185) im Scale-Out-Client-Modus. Das System-Standardmodus für die Scale-Out-Funktion ist auf Client festgelegt.

Um eine Verbindung mit dem Scale-Out Volumen herzustellen, gehen Sie bitte auf "Freigabeordner" unter "Privilege" im Einstellungsfenster.

| Setting Panel     |   |               |   |        |         |        |             | = 🗆 X |
|-------------------|---|---------------|---|--------|---------|--------|-------------|-------|
| Q Function Search |   | Shared Folder |   |        |         |        |             |       |
| Control           | ٠ | Create        |   |        |         |        |             |       |
| Privilege         |   | FolderName    |   | Create | File Pu | Dublia | Description |       |
| Shared Folder     |   | Folder Isame  | 1 | Gleate | File Sy | Public | Description |       |
| St. Local Account |   | snapshot      |   | 1N581  | xfs     | No     |             |       |
| Eas Local Account |   | NAS_Public    |   | 1N581  | xfs     | Yes    |             |       |
| AD AD             |   | HOME          |   | 1N581  | xfs     | Yes    |             |       |
| LDAP              |   | eSATAHDD      |   | 1N581  | xfs     | Yes    |             |       |
| Storage           | ٣ | USBHDD        |   | 1N581  | xfs     | Yes    |             |       |
| Services          | × |               |   |        |         |        |             |       |
| Backup            |   |               |   |        |         |        |             |       |
|                   | - |               |   |        |         |        |             |       |

### Klicken Sie auf "Erstellen" und Bildschirm erscheint wie unten.

| Create           |               |           |          |                 |      |   |       | ×      |
|------------------|---------------|-----------|----------|-----------------|------|---|-------|--------|
| General Settings | User ACL      | Group ACL | NFS      |                 |      |   |       |        |
| RAID ID          |               | 1N        | 5810scV  |                 |      | Ŧ |       |        |
| Folder Name      |               | Ple       | ase Inpu | t Folder Name   | Here |   |       |        |
| Description      |               | Ple       | ase Inpu | t Description H | lere |   |       |        |
| Public           |               |           |          |                 |      |   |       |        |
| Read-Only        | 1             |           |          |                 |      |   |       |        |
| 🗹 Browsable      |               | _         |          |                 |      |   |       |        |
| Mount Sca        | lue Out Volum | ie        |          |                 |      |   |       |        |
|                  |               |           |          |                 |      |   |       |        |
|                  |               |           |          |                 |      |   |       |        |
|                  |               |           |          |                 |      |   |       |        |
|                  |               |           |          |                 |      |   | _     | _      |
|                  |               |           |          |                 |      |   | Apply | Cancel |

#### Schritte:

1. Ordnername: Um auf Dateiprotokollebene Zugang zu haben, lassen Sie uns "firstSCfolder" als Ordnernamen wählen.

| Create           |          |           |           |     |
|------------------|----------|-----------|-----------|-----|
| General Settings | User ACL | Group ACL | NFS       |     |
|                  |          |           |           |     |
| RAID ID          |          | 1N        | 5810scV1  | '1  |
| Folder Name      |          | firs      | tSCfolder | er( |

2. Beschreibung: Füllen Sie dies aus, wenn nötig.

3. Öffentlich / Read-Only / Browseable: Aktivierung / Deaktivierung je nach Bedarf.

4. Mount Scale-Out Volume: Aktivieren Sie dies und geben Sie die Scale-Out Volume IP-Adresse und Volume-Namen ein.

| Mount Scalue Out Volume |                               |
|-------------------------|-------------------------------|
| IP Address              | Please Input IPv4 Here        |
| Volume Name             | Please Input Folder Name Here |

Die IP-Adresse, kann die jedes Scale-Out-Server Mitglieds sein, hier haben wir 172.16.64.137 und 172.16.65.143. Die Volumennamen die wir zuvor erstellt haben sind "firstSCvolume" und "secondSCvolume". Lassen Sie uns 172.16.65.143 und "firstSCvolume" wählen, klicken Sie dann auf Übernehmen.

| Shared Folder   |            |           |        |             |  |
|-----------------|------------|-----------|--------|-------------|--|
| Create          |            |           |        |             |  |
| Folder Name 🛛 🝸 | Create on  | File Sys  | Public | Description |  |
| snapshot        | 1N5810scV1 | xfs       | No     |             |  |
| NAS_Public      | 1N5810scV1 | xfs       | Yes    |             |  |
| HOME            | 1N5810scV1 | xfs       | Yes    |             |  |
| eSATAHDD        | 1N5810scV1 | xfs       | Yes    |             |  |
| USBHDD          | 1N5810scV1 | xfs       | Yes    |             |  |
| firstSCfolder   | 1N5810scV1 | Scale Out | No     |             |  |

Jetzt wurde "firstSCfolder "in die freigegebene Ordner-Liste hinzugefügt. Er kann wie ein Standard freigegebener Ordner verwendet werden. Lassen Sie uns über Windows verbinden und wir sehen, dass "firstSCfolder" da ist; sehen Sie auch die die Abbildung unten. Sie könnten nun die gleichen Schritte durchführen, um mehrere Scale-Out-Ordner zu erstellen, auch auf den gleichen Speicherressourcen (siehe Thin Provisioning).

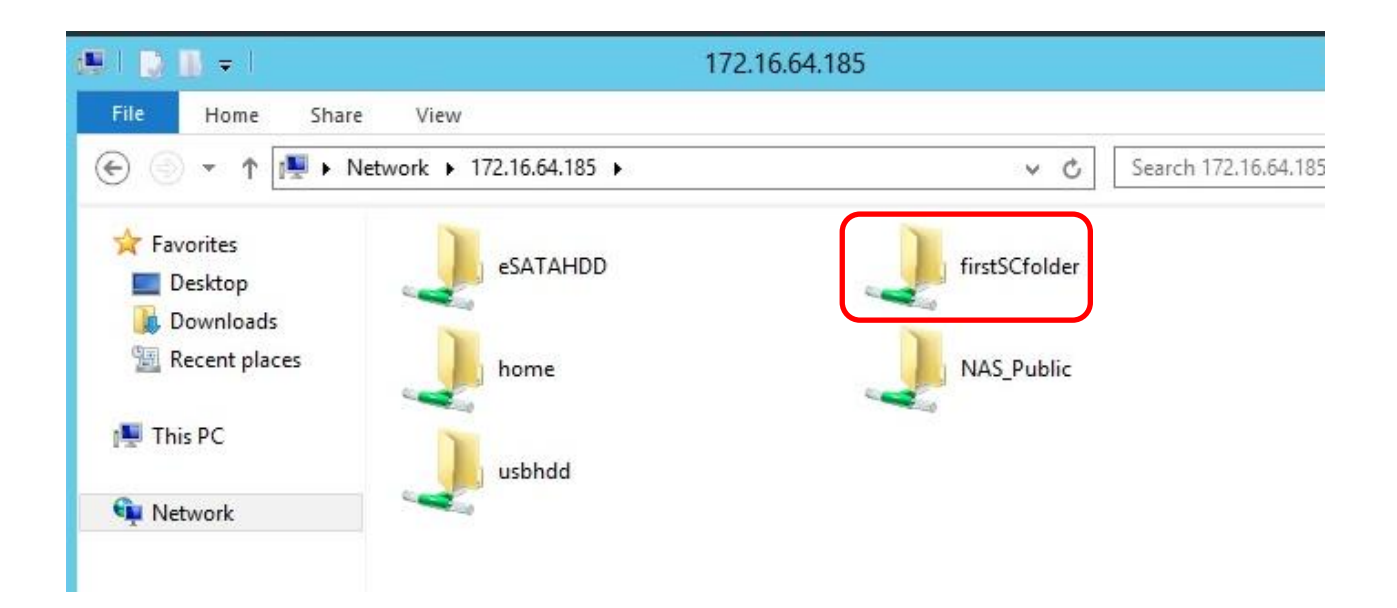

## Unterstützung

Wenn Sie Fragen haben, technische Problemen auftauchen oder Unterstützung brauchen, um Ihr NAS oder Scale-Out einrichten, wenden Sie sich bitte gern jederzeit an Thecus technischen Support unter: <u>http://www.thecus.com/sp\_tech.php</u>

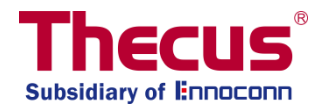